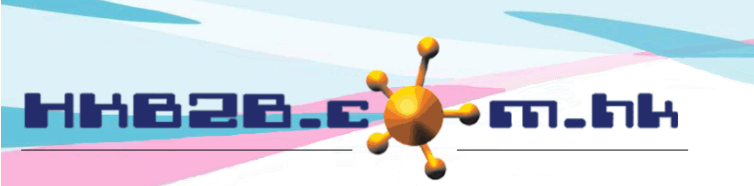

HKB2BLimited 香港灣仔軒尼斯道 48-62 號上海實業大廈 11 樓 1102 室 Room 1102, Shanghai Industrial Investment Building, 48-62 Hennessy Road, Wan Chai, Hong Kong Tel: (852) 2520 5128 Fax: (852) 2520 6636 Email: cs@hkb2b.com.hk Website: http://hkb2b.com.hk

# <u>設定假期批核人</u> 及接收電郵通知員工

員工經系統申請假期。完成後,系統會發送電郵申請到申請員工本人、批核人及其他有關員工。

## 設定假期批核人

於員工 > 員工 > 選取分店 > 選取員工 > 編輯 > 批核假期及接收假期電郵通知

|               | 選擇可以批核此員工假期的批核人,按 <新增>。                                                                                                    |
|---------------|----------------------------------------------------------------------------------------------------|
| 批核假期及接收假期電郵通知 | 以下選擇的員工可批核 lvy Lee (beauty) 的假期(任何一位可完成批核 )及可接收 lvy Lee (beauty) 的假期電郵通知<br>CWB ✓ Amy (S007)<br>Joan (S005)<br>Gary (S002)<br>移除 |

### 設定接收電郵通知的員工

於員工 >員工> 選取分店 > 選取員工 > 編輯 > 接收假期電郵通知

選擇接收此員工假期電郵通知的員工,按 <新增>。

|          | 以下選擇的員工可接收 Ivy Lee (beauty) 的假期電郵通知 |
|----------|-------------------------------------|
|          | CWB ✓ 全部 新增                         |
| 接收假期電郵通知 | Amy (\$007)                         |
|          | 移除                                  |
|          |                                     |
|          |                                     |
|          | 按<確定>儲存。                            |

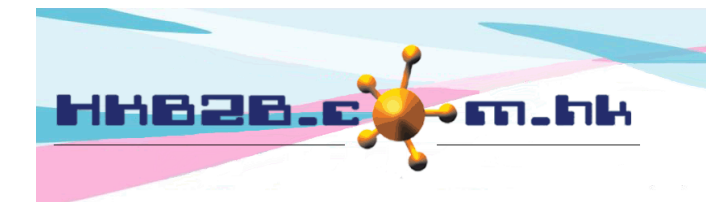

HKB2BLimited 香港灣仔軒尼斯道 48-62 號上海寶業大廈 11 樓 1102 室 Room 1102, Shanghai Industrial Investment Building, 48-62 Hennessy Road, Wan Chai, Hong Kong Tel: (852) 2520 5128 Fax: (852) 2520 6636 Email: cs@hkb2b.com.hk Website: http://hkb2b.com.hk

### 作為批核人設定可批核員工

於員工 > 員工> 選取分店 > 選取員工 > 批核假期權限

返回 | 查看 | 編輯 | 假期 / 休息日 | 密碼 ( 批核假期權限 ) 假期電郵通知權限

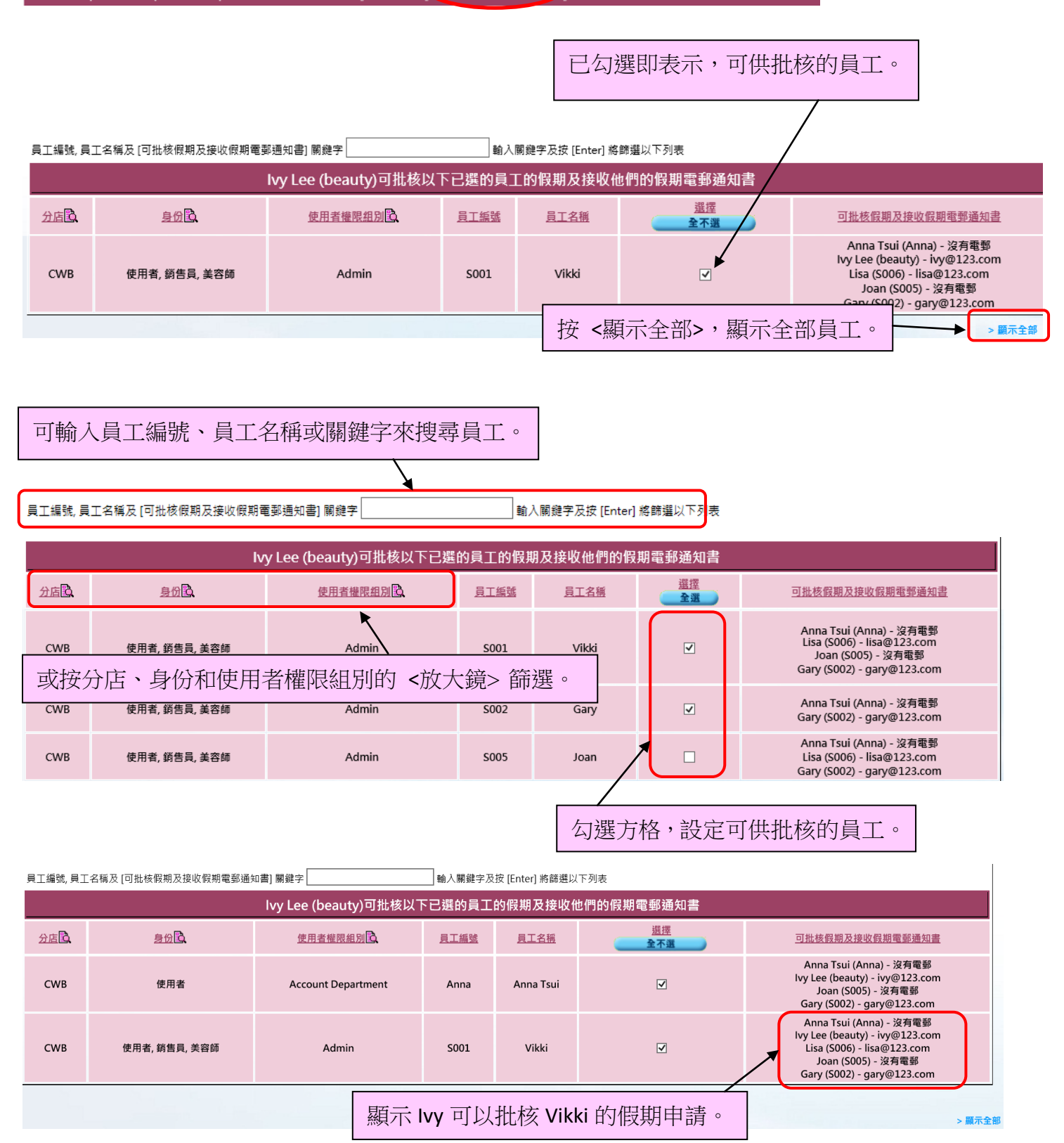

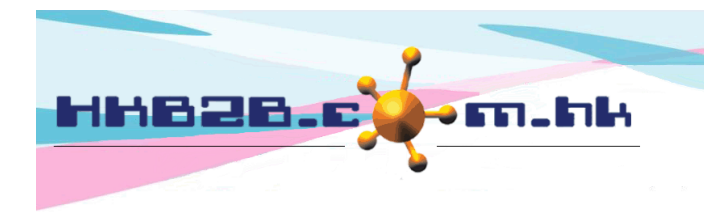

HKB2BLimited 香港灣仔軒尼斯道 48-62 號上海寶業大廈 11 樓 1102 室 Room 1102, Shanghai Industrial Investment Building, 48-62 Hennessy Road, Wan Chai, Hong Kong Tel: (852) 2520 5128 Fax: (852) 2520 6636 Email: cs@hkb2b.com.hk Website: http://hkb2b.com.hk

#### 設定選取員工接受假期通知電郵權限

於員工 >員工> 選取分店 > 選取員工 > 假期電郵通知權限

返回 | 查看 | 編輯 | 假期 / 休息日 | 密碼 | 批核假期權限 🕻 假期電郵通知權限 \_

已勾選即表示,以下員工申請假期,此員工會收到電郵通知書。

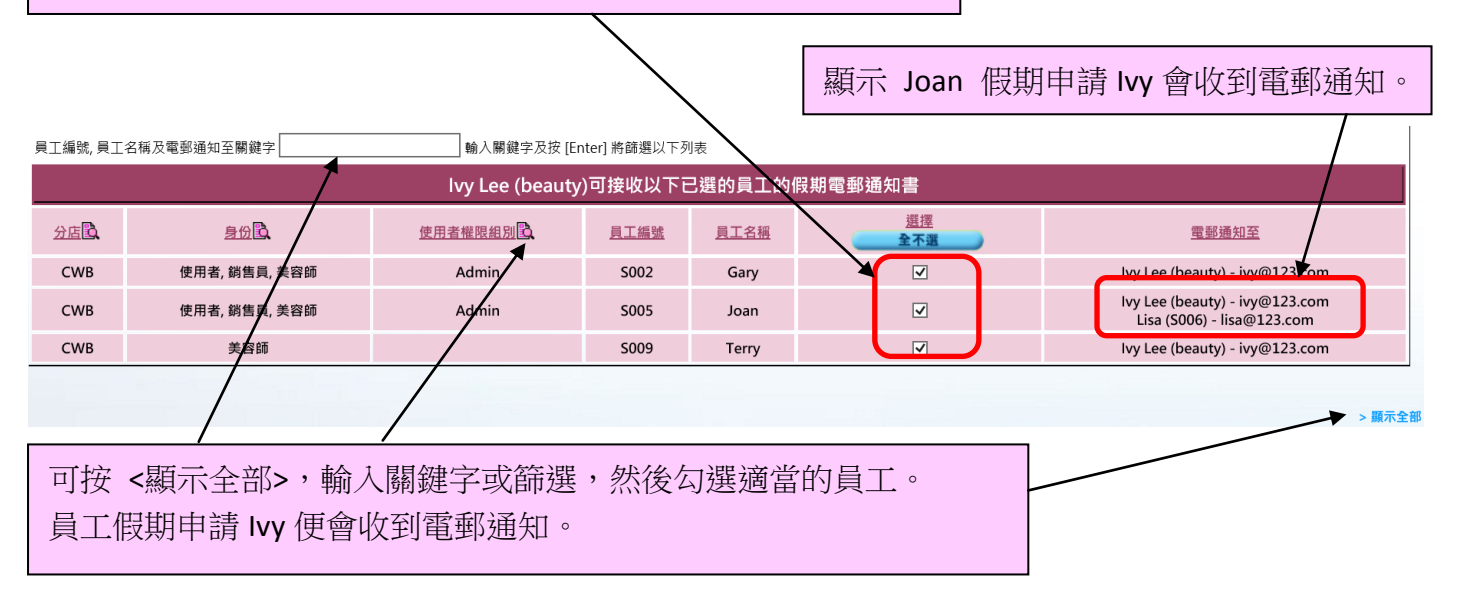